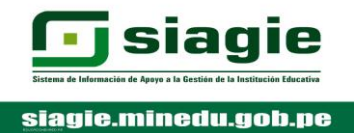

### **APERTURA Y CONFIGURACIÓN DE AÑO 2020**

- PASO 01 : Clic en el módulo "Administración IE"
- PASO 02 : Ubicar el mouse sobre el botón "Conf. Año escolar"
- PASO 03 : Clic en el botón "Año Escolar período"

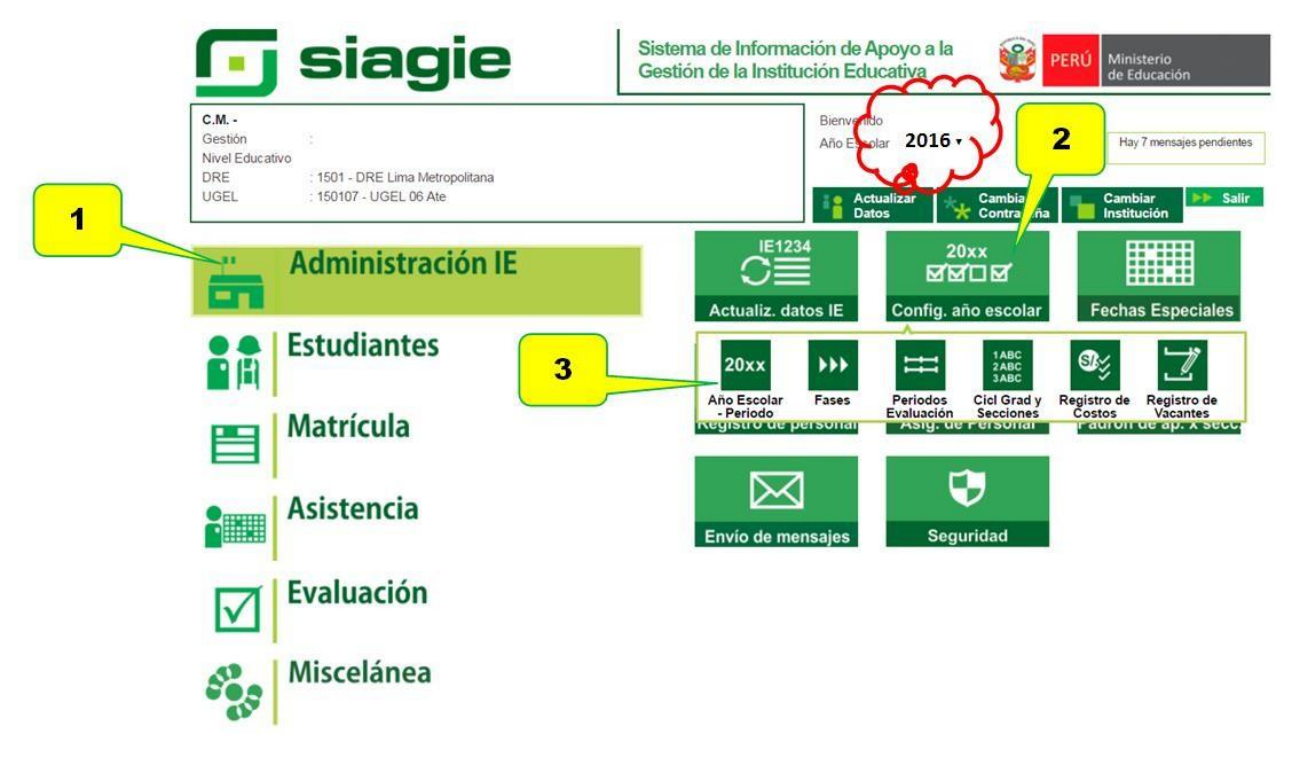

#### PASO 04 : Clic en el botón "Agregar"

4

| Año - Periodo —<br>+ Agregar 🤸 Sal | lir  |                |              |            |        |         |
|------------------------------------|------|----------------|--------------|------------|--------|---------|
| Código Descripción                 | _    | Especialidades | Fecha Inicio | Fecha Fin  | Estado | Informe |
| 2011                               | 2011 | Especialidades | 01/03/2011   | 30/12/2011 |        | E       |
| 2012                               | 2012 | Especialidades | 01/03/2012   | 30/12/2012 | Ö      |         |
| 2013                               | 2013 | Especialidades | 04/03/2013   | 27/12/2013 | Ŏ      |         |
| 2014                               | 2014 | Especialidades | 03/03/2014   | 26/12/2014 | ē      | E       |
| 2015                               | 2015 | Especialidades | 09/03/2015   | 28/02/2016 |        | E       |
| 2016                               | 2016 | Especialidades | 01/03/2016   | 28/02/2017 | e      |         |
|                                    |      |                |              |            |        |         |

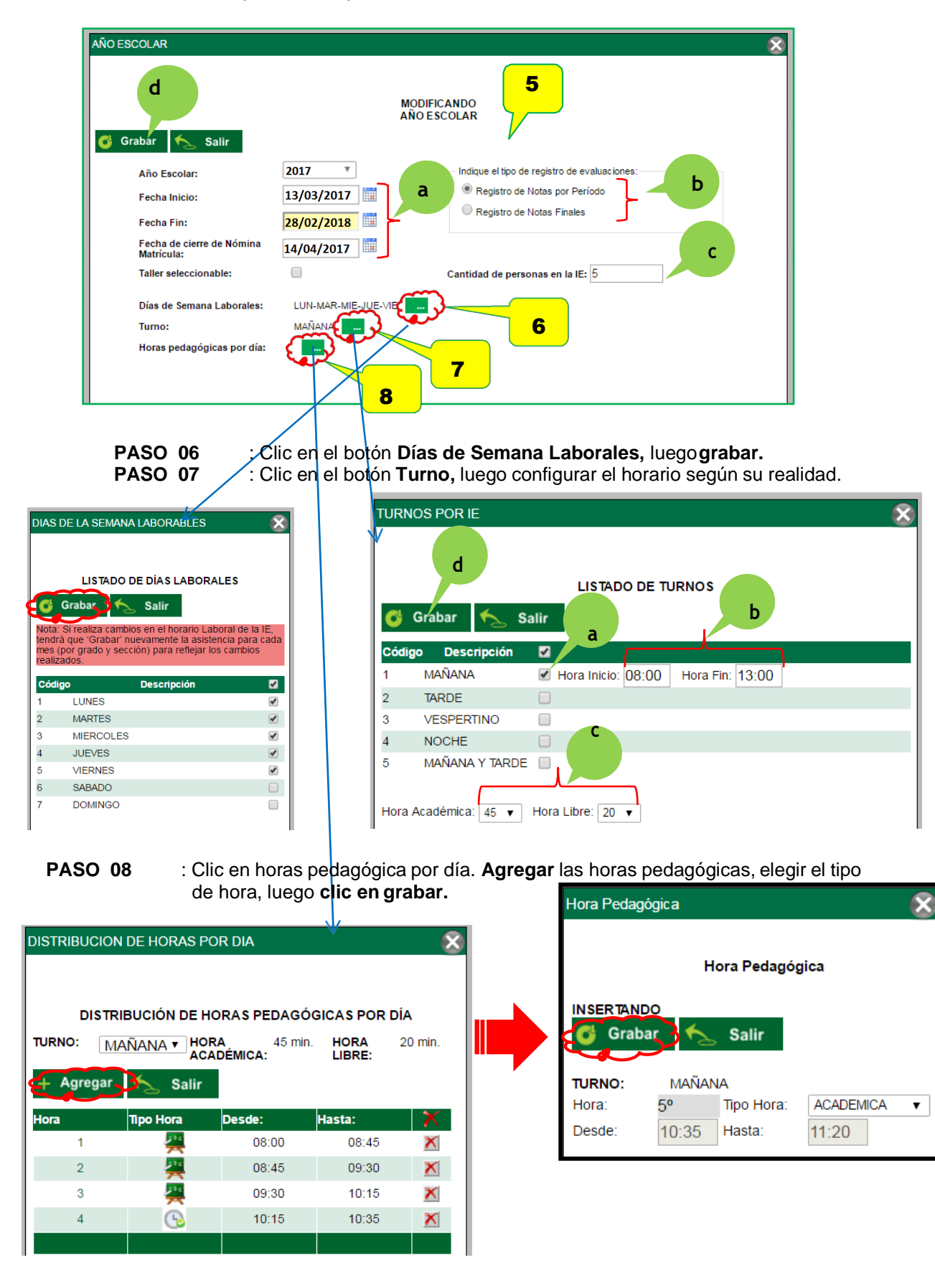

PASO 05 : Completar los espacios solicitados

| 🛱 Grabar 🥌 Salir                        | MC<br>AÑ            | DDIFICANDO<br>O ESCOLAR                      |
|-----------------------------------------|---------------------|----------------------------------------------|
| Año Escolar:                            | 2017 *              | Indique el tipo de registro de evaluaciones: |
| Fecha Inicio:                           | 13/03/2017          | Registro de Notas por Período                |
| Fecha Fin:                              | 28/02/2018          | Registro de Notas Finales                    |
| Fecha de cierre de Nómina<br>Matrícula: | 14/04/2017          |                                              |
| Taller seleccionable:                   |                     | Cantidad de personas en la IE: 5             |
| Días de Semana Laborales:               | LUN-MAR-MIE-JUE-VIE |                                              |
| Turno:                                  | MAÑANA              |                                              |
| Horas pedagógicas por día:              |                     |                                              |

: Clic en Grabar, y cerrar ventana.

PASO 09

Salir del Sistema e ingresar nuevamente a través de la siguiente ruta: Administración IE/Config. Año escolar/Año escolar período

# PASO 10 : Clic en el botón rojo para ACTIVAR el 2020, luego clic en aceptar el cambio de estado.

| Año - Periodo      |            |                                         |              |            |              |           |   |
|--------------------|------------|-----------------------------------------|--------------|------------|--------------|-----------|---|
| + Agregar 🍾 Salir  |            |                                         |              |            |              |           |   |
| Código Descripción |            | Especialidades                          | Fecha Inicio | Fecha Fin  | Estado       | Informe 🟋 |   |
| 2011               | 2011       | Especialidades                          | 01/03/2011   | 30/12/2011 |              |           |   |
| 2012               | 2012       | Especialidades                          | 01/03/2012   | 30/12/2012 | Ö            | E 🗶       |   |
| 2013               | 2013       | Especialidades                          | 04/03/2013   | 27/12/2013 | 0            |           |   |
| 2014               | 2014       | Especialidades                          | 03/03/2014   | 26/12/2014 | e            | E 🗶       |   |
| 2015               | 2015       | Especialidades                          | 09/03/2015   | 28/02/2016 | 0            | E 🗶       | _ |
| 2016               | 2016       | Especialidades                          | 01/03/2016   | 28/02/2017 | 0            | E 🗶       |   |
| 2017               | 2017       | Especialidades                          | 13/03/2017   | 29/12/2017 | - <b>Q</b> - |           |   |
|                    | sistemas   | 10.minedu.gob.pe dice:                  |              | ×          |              |           |   |
|                    | ¿Está segu | ro de cambiar el estado del Año Académi | co [2016] ?  |            | 2            |           |   |
|                    |            | Ac                                      | eptar C      | ancelar    |              |           |   |
|                    |            |                                         |              |            |              |           |   |

| Año - Periodo      | Finalmente, tenemos el | año 2020 <b>Activo</b> (botón | verde)       |            |        |         |   |
|--------------------|------------------------|-------------------------------|--------------|------------|--------|---------|---|
| Código Descripción | ·                      | Especialidades                | Fecha Inicio | Fecha Fin  | Estado | Informe | X |
| 2011               | 2011                   | Especialidades                | 01/03/2011   | 30/12/2011 | 0      |         | X |
| 2012               | 2012                   | Especialidades                | 01/03/2012   | 30/12/2012 | Ö      | E       | X |
| 2013               | 2013                   | Especialidades                | 04/03/2013   | 27/12/2013 | Õ      | E       | × |
| 2014               | 2014                   | Especialidades                | 03/03/2014   | 26/12/2014 | Ö      | E       | × |
| 2015               | 2015                   | Especialidades                | 09/03/2015   | 28/02/2016 | Ö      | E       | × |
| 2016               | 2016                   | Especialidades                | 01/03/2016   | 28/02/2017 | Ö      | E       | × |
| 2017               | 2017                   | Especialidades                | 13/03/2017   | 29/12/2017 | 0      |         | X |

## **ACTIVACIÓN DE LA FASE REGULAR 2020**

- PASO 01 : Clic en el módulo "Administración IE"
- PASO 02 : Ubicar el mouse sobre el botón "Conf. Año escolar"
- PASO 03 : Clic en el botón "Fases"

| 可 siagie                                                                                                    | Sistema de Información de Apoyo a la Gestión de la Institución Educativa                                                                                                    |
|----------------------------------------------------------------------------------------------------|----------------------------------------------------------------------------------------------------|
| Gestión : Privada - Particular<br>Nivel Educativo Primaria<br>DRE : 1501 - DRE Lima Metropolitana<br>UGEL : 150107 - UGEL 06 Ate | Bienvenido AGREDA V<br>Año Escolar 2017 V<br>Actualizar<br>Datos Actualizar (asenia Cambiar<br>Institución (asenia Cambiar)                                                                                                    |
| Administración IE                                                                                                    | IE1234 20xx   Image: Straight of the straight of the straight of the |
| Estudiantes                                                                                                    | 20xx<br>Ang Escolar<br>Ang Escolar<br>Fases<br>Periodos<br>Cicl Grad y<br>Registro de<br>Registro de                                                                                                    |
| Matrícula                                                                                                    | Periodo Evaluación Secciones Coslos Vacantes Fales Suro de periodinal Asigo de refisional                                                                                                    |
| Asistencia                                                                                                    | Padrón de ap. x seccentra Envío de mensajes Seguridad                                                                                                    |
| Evaluación                                                                                                    | 03                                                                                                    |
| Miscelánea                                                                                                    |                                                                                                    |

| PASO 04 | : Clic en el botón " <b>Agregar</b> " |
|---------|---------------------------------------|
| PASO 05 | : Completar los espacios solicitados  |
| PASO 06 | : Clic en el botón "Grabar"           |

|    | C.M<br>Gestión :Privada - Particular<br>Nivel Educativo Primaria<br>DRE/UGEL :1501 - DRE Lima Metropolitana/150107 - UGEL 06 Ate                                                                                                    | Año Escolar 2017 T<br>Usuario: |
|----|----------------------------------------------------------------------------------------------------|--------------------------------|
|    | Administración I.E. > Configuración año esco                                                                                                    | lar 🛛 🔫 Atrás 🧖 ?              |
| 04 | Fases<br>REGISTRO DE FASES POR I.E.<br>+ Agregar Finprimir Salir                                                                                                    |                                |
|    | Registros no disponibles                                                                                                    |                                |
|    | Leyenda-> 😧 : Inactivo 📚 : Activo 📚 : Cerrado<br>BistaGE - Google Chrome<br>Sistemas10.minedu.gob.pe/siagie3/Popup<br>Registrar Fases<br>INSERTANDO FASE<br>Salir<br>Año Escolar: 2017<br>Fase: 01 Fase Ru<br>Fecha Desde: 13/03/2017<br>Fecha Hasta: 22/12/2017<br>Permite Asistencia: | FasesPorIE.aspx Q<br>gular 05  |

### "AÑO DEL BUEN SERVICIO AL CIUDADANO"

PASO 07 : Clic en el botón "Rojo", para activar la fase regular 2020

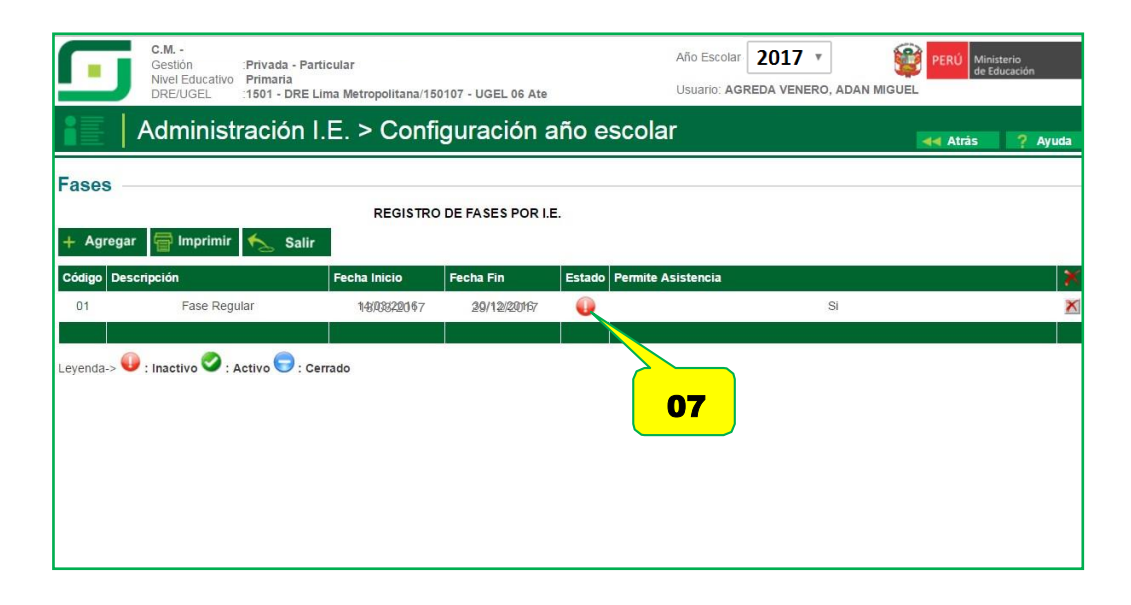

PASO 08 : Clic en el botón "Aceptar" y saldrá un mensaje "La Fase Regular ha sido ACTIVADO"

| Gestión<br>Nivel Educat<br>DRE/UGEL | :Privada - Particular<br>ivo Primaria<br>:1501 - DRE Lima Mel | sistemas10               | .minedu.gob.pe dio      | :e:           | Año Escolar<br>×   | 2017<br>REDA VENE | ▼<br>RO, ADAN MIG | VEL      | Ministerio<br>de Educaciór | ,     |
|-------------------------------------|---------------------------------------------------------------|--------------------------|-------------------------|---------------|--------------------|-------------------|-------------------|----------|----------------------------|-------|
| Admini                              | stración I.E. :                                               | 2Está seguro<br>ACTIVO.? | que desea cambiar el es | tado de la fa | ise Fase Regular a |                   |                   | de Atrás | ; ?                        | Ayuda |
| Fases                               |                                                               |                          |                         |               | Aceptar Cancelar   |                   |                   |          |                            |       |
| + Agregar  Imprin                   | nir 🍾 Salir                                                   | REGISTRO                 | DE FASES POR I.E        |               | 08                 |                   |                   |          |                            |       |
| Código Descripción                  | Fech                                                          | a Inicio                 | Fecha Fin               | Estado        | Permite Asistencia |                   |                   |          |                            | ×     |
| 01 Fase R                           | Regular 1                                                     | 1919922067               | 29/12/2019              |               |                    |                   | Si                |          |                            | ×     |
|                                     |                                                               |                          |                         |               |                    |                   |                   |          |                            |       |
| Leyenda->  : Inactivo 🧭             | : Activo 🕞 : Cerrado                                          |                          |                         |               |                    |                   |                   |          |                            |       |

| PASO 09 : Clic en e | l botón "Aceptar". | La Fase Regular l | na sido ACTIVADO. |
|---------------------|--------------------|-------------------|-------------------|
|                     |                    |                   |                   |

| Fases       | c.M.<br>Gestion Privada -<br>Nivel Educativo Primaria<br>DRE/UGEL 1501 | Particular   | Validación : La Fase | Año Esc<br>Lleuaria<br>e Regular ha sido ACTIVADO.<br>Cerrar | olar 2017 •<br>AGDEDA VENERO AN<br>09 | MIGUEL |
|-------------|------------------------------------------------------------------------|--------------|----------------------|--------------------------------------------------------------|---------------------------------------|--------|
| + Agrega    | r 膏 Imprimir 🍾 Sa                                                      | REGISTR      | O DE FASES POR       | I.E.                                                         |                                       | -      |
| Código Des  | cripción                                                               | Fecha Inicio | Fecha Fin            | Estado Pennite Asistencia                                    |                                       | ×      |
| 01          | Fase Regular                                                           | 13/03/2017   | 29/12/2017           | 6 0 2                                                        | Si                                    | ×      |
| Leyenda-> 🤇 | 🕽 : Inactivo 🤡 : Activo 🥃 :                                            | Cerrado      |                      |                                                              |                                       |        |